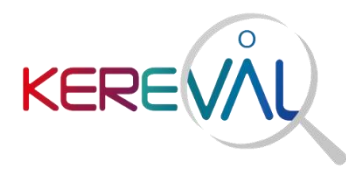

4 rue Hélène Boucher 35 235 Thorigné-Fouillard +33 (0)2 23 20 36 64 N° Siret 442 789 210 00030

**ANS - SI-ESMS** 

# MODE OPERATOIRE POUR L'UTILISATION DES SIMULATEURS DU VOLET SI-ESMS

SI-ESMS

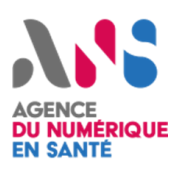

Version - 1.02 Référence - KER2-GPR-SI\_ESMS-SIMULATEURS-1.02 Etat - validé

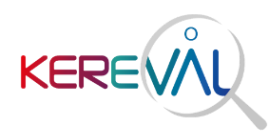

# Table des matières

| 1. | Int | roduction                  | 3    |
|----|-----|----------------------------|------|
| 1. | 1.  | Objet du document          | 3    |
| 1. | 2.  | Portée du document         | 3    |
| 2. |     | Contenu                    | 3    |
| 2  | .1. | Gazelle Webservice Tester  | 4    |
| 2  | .2. | Redirection vers EVSClient | 8    |
| 3. |     | Suivi du document          | . 11 |

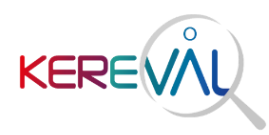

## 1. Introduction

### 1.1. Objet du document

Ce fichier est à destination des éditeurs SI-ESMS et SI-SDO travaillant sur le volet SI-ESMS. Il contient des informations nécessaires pour l'utilisation des simulateurs client et serveur.

### 1.2. Portée du document

Ce document est la propriété de KEREVAL. Aucune reproduction, même partielle, ne peut être réalisée sans l'autorisation écrite de la Direction KEREVAL. Le bénéficiaire est tenu de le restituer sur simple demande de la Direction KEREVAL. Les exemplaires gérés bénéficient des mises à jour, les autres ne sont attribués que pour information.

### 1.3. Documents de référence

Spécifications techniques : 20230809\_CISIS-TEC\_SPECIFICATIONS\_TECHNIQUES\_SI-ESMS\_v3.1

Cas de tests Serveur : SI-ESMS\_SimulateursClientEtServeur\_Recap\_CasDeTests.xlsx (onglet : SC SI-ESMS pour SUT SDO).

Cas de tests Client : SI-ESMS\_SimulateursClientEtServeur\_Recap\_CasDeTests.xlsx (onglet : SC SI-ESMS pour SUT ESMS).

## 2. Contenu

L'objectif est de mettre à disposition des éditeurs SI-ESMS et SI-SDO un outillage permettant de tester et simuler des messages clients (SI-ESMS) et serveur (SI-SDO).

- > Côté client (SI-ESMS) :
  - O Simulateur de création de décisions d'orientation, d'évaluations et de ressources TASK (statut de suivi d'une personne orientée créé par un autre ESMS)
  - O Simulateur de serveur FHIR (SI-SDO).
    - URL = https://interop.esante.gouv.fr/matchbox/fhir
- > Côté serveur (SI-SDO) :
  - O Simulateur de requêtes client SI-ESMS.

Ces simulateurs vont permettre d'effectuer des tests sans attendre d'être face à un système « réel ».

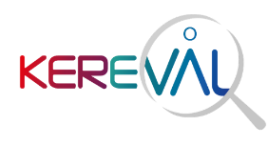

2.1. Gazelle Webservice Tester

Ce service de la plateforme Gazelle permet de simuler des requêtes :

- > Côté SI-ESMS :
  - O Simulateur de requête pour la création des décisions d'orientation, des évaluations et des statuts de suivi des personnes orientées normalement transmis par d'autres ESMS.
- > Côté SI-SDO :
  - O Simulateur de requête transmises par les ESMS.

L'accès à l'outil se fait via le lien ci-dessous :

https://interop.esante.gouv.fr/gazelle-webservice-tester/project/projectList.seam?cid=103

L'utilisateur accèdera directement à la liste des projets :

| Gazell                   | Gazelle Webservice Tester   |                |          |             |                    |                            |                   |     |   |   |  |
|--------------------------|-----------------------------|----------------|----------|-------------|--------------------|----------------------------|-------------------|-----|---|---|--|
| Liste Pro                |                             |                |          |             |                    |                            | Administration +  |     |   |   |  |
| Liste                    | Liste des projets SoapUI    |                |          |             |                    |                            |                   |     |   |   |  |
| Critè                    | res de recherche            |                |          |             |                    |                            |                   |     | C | 8 |  |
| Cre<br>Da                | éateur<br>te de creation    | Tout afficher  | <b>*</b> | Lab<br>Acti | el<br>f            | Tout afficher<br>(11) true |                   |     | × |   |  |
| Ajouter un projet SoapUI |                             |                |          |             | Date de creation ▼ | Actio                      | n                 |     |   |   |  |
|                          |                             |                |          |             |                    |                            |                   |     |   |   |  |
| 62                       | SI-ESMS - Simulateur pour S | UT SDO         | 1        | <b>V</b>    | JAC1               |                            | 15/09/23 10:15:56 | Q d | ۵ |   |  |
| 61                       | SI-ESMS - Simulateur pour S | UT ESMS        | 1        | ~           | JAC1               |                            | 15/09/23 09:50:05 | Q d | ۵ |   |  |
| 59                       | Simulateur_Appel_Contextuel | LLPS           | 1        | <b>V</b>    | amorel             |                            | 15/09/23 09:27:37 | Q d | ۵ |   |  |
| 52                       | Simulateur_DICOM_Retrieve   | Capabilities   | 1        | ~           | amorel             |                            | 13/09/23 09:06:00 | Q d | ۵ |   |  |
| 51                       | Simulateur_Appel_Contextuel | LPS_deprecated | 1        | <b>V</b>    | amorel             |                            | 12/09/23 15:56:58 | Q d | ۵ |   |  |
| 50                       | DRIM_WADO_RS                |                | 1        | 2           | mtoudic            |                            | 11/09/23 14:35:24 | Q d | ۵ |   |  |

Chaque projet correspond à un système sous test et contient des requêtes réparties dans des cas de tests correspondant à ceux définis :

- > Dans le fichier « SI-ESMS\_SimulateursClientEtServeur\_Recap\_CasDeTests.xlsx » (onglet : SC SI-ESMS pour SUT SDO) pour les éditeurs SDO.
- > Dans le fichier « SI-ESMS\_SimulateursClientEtServeur\_Recap\_CasDeTests.xlsx » (onglet : SC SI-ESMS pour SUT ESMS) pour les éditeurs ESMS.

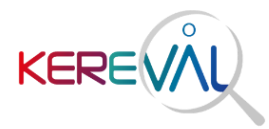

#### Prérequis : Un compte Gazelle est nécessaire pour exécuter les projets GWT

Pour exécuter un cas de test, il faut accéder à l'onglet « **Exécuter** », puis sélectionner le projet souhaité et le composant à exécuter.

| Ga    | Gazelle Webservice Tester                                                                      |  |  |  |  |  |  |  |  |
|-------|------------------------------------------------------------------------------------------------|--|--|--|--|--|--|--|--|
| Liste | te Projet Liste Execution Executer Messages Mock                                               |  |  |  |  |  |  |  |  |
| Im    | Importer un projet SoapUI                                                                      |  |  |  |  |  |  |  |  |
| R     | Requete test instance                                                                          |  |  |  |  |  |  |  |  |
| Р     | Projet *                                                                                       |  |  |  |  |  |  |  |  |
|       | Please select                                                                                  |  |  |  |  |  |  |  |  |
|       | Please select<br>DRIM_WADO_RS<br>GCS                                                           |  |  |  |  |  |  |  |  |
|       | SI-ESMS - Simulateur pour SUT ESMS<br>SI-ESMS - Simulateur pour SUT SDO                        |  |  |  |  |  |  |  |  |
| -     | SI-MDPH                                                                                        |  |  |  |  |  |  |  |  |
|       | SI-SDO - Simulateur Client (pour SUT SDO)<br>SI-SDO - Simulateur création TASK (pour SUT MDPH) |  |  |  |  |  |  |  |  |
|       | Simulateur Appel Contextuel LPS                                                                |  |  |  |  |  |  |  |  |
|       | Simulateur_Appel_Contextuel_LPS_deprecated                                                     |  |  |  |  |  |  |  |  |
|       | TELESERVICE                                                                                    |  |  |  |  |  |  |  |  |
| _     |                                                                                                |  |  |  |  |  |  |  |  |

![](_page_5_Picture_0.jpeg)

#### Exemple :

Un éditeur SI-ESMS souhaite exécuter le cas de test 1 « Gautier Lemaigre » dans le fichier excel « SI-ESMS\_SimulateursClientEtServeur\_Recap\_CasDeTests.xlsx » (onglet : SC SI-ESMS pour SUT ESMS).

Pour pouvoir effectuer les vérifications, il faut donc lancer le simulateur correspondant :

- > cliquer sur l'onglet « Exécuter », en haut dans la barre bleue, dans Gazelle Webservice Tester ;
- > sélectionner le projet « SI-ESMS Simulateur pour SUT ESMS » ;
- > sélectionner ensuite le composant « ESMS-1.1 Création Décision Orientation » qui correspond à la première étape de ce cas de test.

![](_page_5_Figure_8.jpeg)

- > A noter : Pour chaque simulateur, il est possible de modifier les valeurs préremplies :
  - O des documents CDA, représentant les décisions d'orientations et les évaluations, en base 64 ;
  - O de la ou les ressources TASK à créer ;
  - O de l'URL du serveur FHIR.
- > une fois les valeurs renseignées, cliquer sur le bouton « **Exécuter** » en bas à gauche pour afficher résultat de la simulation ;
- > dans l'en-tête du résultat de la validation, s'affiche le statut global de la validation :
  - O PASSED : Toutes les requêtes ont également leur statut à PASSED ;
  - O FAILED : Au moins une requête ou plus a un statut FAILED.
- > en cliquant sur le « + » de l'onglet « Résumé », la liste des requêtes s'affiche ;

![](_page_6_Picture_0.jpeg)

| Execution                                                                   |                                                                                                    |  |  |  |  |
|-----------------------------------------------------------------------------|----------------------------------------------------------------------------------------------------|--|--|--|--|
| Projet SoapUI: SI-ESMS - Simulateur pour SUT ESMS                           |                                                                                                    |  |  |  |  |
| Execute par: JAC1                                                           |                                                                                                    |  |  |  |  |
| Date d eexecution: 22/09/2023                                               |                                                                                                    |  |  |  |  |
| Lien direct: https://interop.esante.gouv                                    | .fr/gazelle-webservice-tester/executionResult.seam?id=376                                                                                                    |  |  |  |  |
| Statut global: PASSED                                                       |                                                                                                    |  |  |  |  |
| Composant execute: ESMS-1.1 Créat                                           | ion Décision Orientation                                                                                                    |  |  |  |  |
| Executer a nouveau                                                          |                                                                                                    |  |  |  |  |
|                                                                             |                                                                                                    |  |  |  |  |
| E Resume                                                                    |                                                                                                    |  |  |  |  |
|                                                                             |                                                                                                    |  |  |  |  |
|                                                                             |                                                                                                    |  |  |  |  |
| Proprietes utilisees                                                        |                                                                                                    |  |  |  |  |
| ⊕ Proprietes utilisees                                                      |                                                                                                    |  |  |  |  |
| Proprietes utilisees Navigation                                             | ESMS-1.1 Création Décision Orientation / ESMS-1.1 Création Décision Orientation / ESMS-1.1 Création Décision Orientation                                                                                                    |  |  |  |  |
| Proprietes utilisees Navigation Haut de la page                             | ESMS-1.1 Création Décision Orientation / ESMS-1.1 Création Décision Orientation / ESMS-1.1 Création Décision Orientation Validation SoapUI: PASSED                                                                                                 |  |  |  |  |
| Proprietes utilisees Navigation Haut de la page Resume                      | ESMS-1.1 Création Décision Orientation / ESMS-1.1 Création Décision Orientation / ESMS-1.1 Création Décision Orientation Validation SoapUl: PASSED<br>Endpoint: https://interop.esante.gouv.fr/matchbox/fhir                                       |  |  |  |  |
| Proprietes utilisees Navigation Haut de la page Resume Proprietes utilisees | ESMS-1.1 Création Décision Orientation / ESMS-1.1 Création Décision Orientation / ESMS-1.1 Création Décision Orienta<br>Validation SoapUl: PASSED<br>Endpoint: https://interop.esante.gouv.fr/matchbox/fhir<br>Horodatage: 22/09/2023 10:18:09.290 |  |  |  |  |

> en cliquant sur chaque requête, la réponse s'affiche et permet donc aux utilisateurs de vérifier que celle-ci correspond bien au résultat attendu pour le test concerné.

| ⊕ Resume                                                                                                    |                   |                          |                          |
|----------------------------------------------------------------------------------------------------|-------------------|--------------------------|--------------------------|
| Transaction (Suite de test / Cas de test / Etape de test))                                                               | Validation SoapUI | Validation de la requete | Validation de la reponse |
| ESMS-1.1 Création Décision Orientation / ESMS-1.1 Création Décision Orientation / ESMS-1.1 Création Décision Orientation | PASSED            |                          | •                        |
|                                                                                                    |                   |                          |                          |

Cette première validation permet donc de vérifier que les requêtes simulées ont bien été transmises sans erreur jusqu'au serveur téléservice.

![](_page_7_Picture_0.jpeg)

#### 2.2. Redirection vers EVSClient

Depuis la page de résultat d'exécution sur GWT, il est possible de valider les réponses d'une requête simulée en étant redirigé directement sur EVSClient.

Pour cela, cliquer sur les flèches bleues sous « **Validation de la reponse** » dans le déroulé « Resume » afin d'être renvoyé vers le site.

Il est possible également de vérifier la conformité des réponses :

> Cliquer sur la flèche bleue « validation EVS » qui s'affiche dans la section « Réponse » lorsque l'utilisateur clique sur une requête. La réponse sera automatiquement récupérée

| Réponse 📩                                                                | Validation EVS : 💽 |
|--------------------------------------------------------------------------|--------------------|
| Horodatage: 23/07/2021 10:09:14.401                                      |                    |
|                                                                          |                    |
| "resource/ype": "bundle",<br>"id", "softhebildio.4009.sf/s.sdo20sf00f97" |                    |
| <pre>id = coalebraiesedurateredurateredurateurit,<br/>"mata": j</pre>    |                    |
| "lastUpdated": "2021-07-23T08:09:12.660+00:00"                           |                    |
| 3.                                                                       |                    |
| "type": "searchset",                                                     |                    |
| "link": [ (                                                              |                    |
| "relation": "self",                                                      |                    |

> Choisir le validateur « FHIR » et l'extension « CNSA » puis cliquer sur le bouton « Aller ».

| External Validation Service Front-end                                                                                                    |                                                  |  |  |  |  |  |  |
|----------------------------------------------------------------------------------------------------|--------------------------------------------------|--|--|--|--|--|--|
|                                                                                                    |                                                  |  |  |  |  |  |  |
| Validation de messages depuis un service distant                                                                                                    |                                                  |  |  |  |  |  |  |
| Validation de messages depuis un service distant                                                                                                    | Validation de messages depuis un service distant |  |  |  |  |  |  |
| Choisir un validateur : FHIR                                                                                                    |                                                  |  |  |  |  |  |  |
| Extension :                                                                                                    | CNSA                                             |  |  |  |  |  |  |
| <pre>{     tresurceType": "Bundle",     "id": "Tre9ec2a-c6c7-4472-a34f-7aab18e9e20b",     "meta": {     "meta": {     "meta": {         "id": "2021-07-23T09:44:28.206+00:00"     },     "itype": "searchset",         "link": [ {         "relation": "self",         "unt": "htp://haji.fini:org/baseR4/QuestionnaireResponse?_elements=id&amp;_tag%3Anot=read&amp;status=completed"     }, {         "relation": "next",         "unt": "htp://haji.fini:org/baseR4/QuestionnaireResponse/elements=id&amp;_tag%3Anot=read&amp;status=completed"     }, {         "relation": "next",         "unt": "htp://haji.fini:org/baseR4/QuestionnaireResponse/49440",         "resource": {         "resource": {         "resource: {         "resource: {         "r</pre> |                                                  |  |  |  |  |  |  |
| Réinitialiser Aller Analyser le contenu du message                                                                                                    |                                                  |  |  |  |  |  |  |

![](_page_8_Picture_0.jpeg)

> Choisir ensuite la « validation basée modèle » correspondante et cliquer sur « Valider » pour faire apparaître le résultat de la validation. Une pop-up apparaîtra.

| Valider les requé               | ètes et les ressources FH                                              | lir |  |  |  |  |  |
|---------------------------------|------------------------------------------------------------------------|-----|--|--|--|--|--|
| Validation                      | Validation                                                             |     |  |  |  |  |  |
| Liste des validateurs FHIR pour | Liste des validateurs FHIR pour le médico-social.<br>Volets présents : |     |  |  |  |  |  |
| Volets présents :               |                                                                        |     |  |  |  |  |  |
| - SI-MDPH                       |                                                                        |     |  |  |  |  |  |
| Format                          | ◯JSON⊙XML◯URL                                                          |     |  |  |  |  |  |
| Fichier actuellement valid      | lé : Uploaded.xml                                                      |     |  |  |  |  |  |
| Sélectionnez un validateur:     |                                                                        |     |  |  |  |  |  |
|                                 | Validation basée modèle : CISIS-SIMDPH-R4-Flux12-ResultatDossier       |     |  |  |  |  |  |
|                                 |                                                                        |     |  |  |  |  |  |
| Valider Réinitialiser           | Valider                                                                |     |  |  |  |  |  |

Cliquer sur « OK ». L'utilisateur sera alors de nouveau redirigé vers le résultat d'exécution des valideurs, avec cette fois ci le résultat de la validation en face de la réponse validée dans l'onglet « Résumé » :

| H Resume                                                                                                    |                   |                          |                          |
|----------------------------------------------------------------------------------------------------|-------------------|--------------------------|--------------------------|
| Transaction (Suite de test / Cas de test / Etape de test))                                                         | Validation SoapUI | Validation de la requete | Validation de la reponse |
| Initiateur Téléservice : Cas de test 1 / Récupération de dossiers de demandes MDPH / Recherche de dossiers         | PASSED            | •                        | •                        |
| Initiateur Téléservice : Cas de test 1 / Récupération de dossiers de demandes MDPH / Consultation premier dossier  | PASSED            | •                        | PASSED                   |
| Initiateur Téléservice : Cas de test 1 / Récupération de dossiers de demandes MDPH / Consultation deuxième dossier | PASSED            | •                        | •                        |
| Initiateur Téléservice : Cas de test 1 / Récupération de dossiers de demandes MDPH / Acquittement premier dossier  | PASSED            | •                        |                          |
| Initiateur Téléservice : Cas de test 1 / Récupération de dossiers de demandes MDPH / Acquittement second dosier    | PASSED            | •                        | •                        |

> En cliquant sur la requête, le lien permanent vers le résultat de la validation effectuée précédemment apparaîtra :

| Réponse 📩                                                                                                    | Validation EVS : https://interop.esante.gouv.fr/EVSClient/detailedResult.seam?<br>type=FHIR&oid=1.3.6.1.4.1.12559.11.36.3.1.18130 |
|----------------------------------------------------------------------------------------------------|----------------------------------------------------------------------------------------------------|
| <pre>Horodatage: 20/09/2021 14:39:16.432 {     "resourceType": "QuestionnaireResponse",     "id": "31",     "meta": {         "versionId": "1",         "lastUpdated": "2021-09-20T11:32:26.197+00:00",         "source", "2021-09-20T11:32:26.197+00:00",         "source", "300",         "source", "300",         "source", "300",         "source", "300",         "source",         "source</pre> |                                                                                                    |

![](_page_9_Picture_0.jpeg)

> En cliquant dessus, l'utilisateur aura accès au détail de la validation. L'exemple ci-dessous est bien validé sur les 3 niveaux.

| Valider les requ                                                                                                    | êtes et les ressources FHIR                                                                                                    |
|----------------------------------------------------------------------------------------------------|----------------------------------------------------------------------------------------------------|
| Informations                                                                                                    |                                                                                                    |
| Nom du fichier<br>OID :<br>Schématron :<br>Résultat de la validatio<br>Date de validation :<br>Validateur basé modèle :<br>Résultat de la validatio<br>Lien permanent :<br>Visibilité des données : | Uploaded json 📩<br>1.3.6.1.4.1.12559.11.36.3.1.16973<br>N/A (Version 4.1.3)<br>N/A<br>28/07/21 09:50:32 (CEST GMT+0200)<br>CISIS-SIMDPH-R4-Flux12-ResultatDossier (Version 4.1.3) (Outil Version N/A)<br>PASSED 📩<br>https://interop.esante.gouv.fr/EVSClient/detailedResult.seam?type=FHIR&oid=1.3.6.1.4.1.12559.11.36.3.1.16973<br>Privé - Détenue par JAC1 / KEREVAL |
| Rendre ce résultat public                                                                                                    | Partager ce résultat Revalider Effectuer une nouvelle validation                                                                                                    |
| Résultat de la validation                                                                                                    |                                                                                                    |
| Validation basée modèle                                                                                                    |                                                                                                    |
| Document bien formé                                                                                                    | REUSSI                                                                                                    |
| The document you have                                                                                                    | validated is supposed to be a well-formed document. The validator has checked if it is well-formed, results of this validation are gathered in this section.                                                                                                    |
| The document is well-                                                                                                    | formed                                                                                                    |
|                                                                                                    |                                                                                                    |
| Résultat de la validati                                                                                                    | on avec le schema REUSSI                                                                                                    |
| Your document has been                                                                                                    | validated with the appropriate schema, here is the detail of the validation outcome.                                                                                                    |
| Le document est conf                                                                                                    | orme au schéma                                                                                                    |
|                                                                                                    |                                                                                                    |

![](_page_10_Picture_0.jpeg)

# 3. Suivi du document

| Approbateur | Fonction           | Date | Visa |
|-------------|--------------------|------|------|
| JGT         | Chef de projet     |      |      |
|             | Contrôle technique |      |      |
|             | Contrôle qualité   |      |      |

| Diffusion | Destinataire | Date | Exemplaire           |
|-----------|--------------|------|----------------------|
| KEREVAL   |              |      | Version électronique |

| Version | Date       | Auteur | Modifications        |
|---------|------------|--------|----------------------|
| V1.0    | 22/09/2023 | JAC    | Création du document |